## <u>Mediumwechsel auf Smart-TAN photo (oder andere TAN-Verfahren) in der</u> <u>VR-NetWorld – Software</u>

Um Ihren PIN/TAN – Zugang in einem Zahlungsverkehrsprogramm nutzen zu können, müssen Sie zunächst den Ersteinstieg direkt über unsere Homepage <u>www.dovoba.de</u> durchführen. Sobald Sie sich dort erfolgreich Ihre persönliche PIN vergeben haben, fahren Sie bitte wie folgt fort:

Bevor Sie mit der Umstellung beginnen, führen Sie bitte zunächst eine Datensicherung und ein Update auf die aktuelle Version der VR-NetWorld – Software durch.

Anschließend starten Sie bitte die Software und melden sich mit ihrem Benutzernamen an.

Bitte rufen Sie über die Menüleiste die **Bankverbindungen** auf und klicken mit der rechten Maustaste in die Zeile, in der die bestehende Bankverbindung vermerkt ist:

| T       | Startseite          | ∑ 🐨 ∓<br>Transaktionen | Übersicht Bankverbindu<br>Auswertungen                                | ingen - VR-NetW<br>Stammdaten | orld Software<br>Extras    | Hilfe B                     | Bankverbindur<br>Bankverbindur | igen<br>igen                    |                        |                                  |                        | Registri   | —<br>erung/Lize | ت<br>nzinforr |
|---------|---------------------|------------------------|-----------------------------------------------------------------------|-------------------------------|----------------------------|-----------------------------|--------------------------------|---------------------------------|------------------------|----------------------------------|------------------------|------------|-----------------|---------------|
| Ums     | atzkategorien Las   | tschriftmandate        | 💐 Eigene Auswahlregel<br>🗟 Regeln für autom. Ka<br>🌄 Auftragsvorlagen | n 🔤<br>tegorisierung 👔        | Zahlungsem<br>Gläubiger-Id | pf./Zahler<br>lentifikation | Bankverbi                      | Benutzer<br>Mandanten<br>Mongen | Datenbestände          |                                  |                        |            |                 |               |
|         |                     |                        | Aktueller Mandant                                                     | _                             |                            |                             | Aktu                           | eller Datenbestand              | Alle Datenbestände     |                                  |                        |            |                 |               |
| Nac     | Kontenübers         | cht Übersich           | t Bankverbindungen                                                    | <                             |                            |                             |                                |                                 |                        |                                  |                        |            |                 |               |
| hrichte | Quelle              | 2                      | Bezeichnung                                                           | 4                             | 1                          | BLZ                         | 2                              | Kre                             | ditinstitut            | ď                                | Verfahren              | Z          | Stat            | us 🖉          |
| 2       | i î                 | Volksbank              |                                                                       | Neu                           |                            |                             | nu                             | nder Volksbank                  | <b>\</b>               |                                  | Smart-TAN photo        |            | A               | •             |
|         |                     |                        |                                                                       | Bankve                        | rbindung und<br>iten       | d Konto neu                 |                                |                                 | *Rufen Si<br>Fenster a | e über die rech<br>uf und wählen | te Maustaste das       |            |                 |               |
|         |                     |                        |                                                                       | Synchr                        | onisieren                  |                             |                                |                                 | "Sicherhe              | itsmedium we                     | chseln".               |            |                 |               |
|         |                     |                        |                                                                       | Neues                         | Konto                      |                             |                                |                                 |                        |                                  |                        |            |                 |               |
|         |                     |                        |                                                                       | TAN Ve                        | rfahren wech               | seln                        |                                |                                 |                        |                                  |                        |            |                 |               |
|         |                     |                        |                                                                       | Sicherh                       | eitsprofil wed             | :hseln                      |                                |                                 |                        |                                  |                        |            |                 |               |
|         |                     |                        |                                                                       | Sicherh                       | eitsmedium v               | wechseln                    |                                |                                 |                        |                                  |                        |            |                 |               |
|         |                     |                        |                                                                       | Ini-Brie                      | f drucken                  |                             |                                |                                 |                        |                                  |                        |            |                 |               |
|         |                     |                        |                                                                       | Lösche                        | n                          |                             |                                |                                 |                        |                                  |                        |            |                 |               |
|         |                     |                        |                                                                       | Direkth                       | ilfe                       |                             |                                |                                 |                        |                                  |                        |            |                 |               |
|         |                     |                        |                                                                       | AppMe                         | nü                         |                             | >                              |                                 |                        |                                  |                        |            |                 |               |
|         |                     |                        |                                                                       |                               |                            |                             |                                |                                 |                        |                                  |                        |            |                 |               |
|         |                     |                        |                                                                       |                               |                            |                             |                                |                                 |                        |                                  |                        |            |                 |               |
|         |                     |                        |                                                                       |                               |                            |                             |                                |                                 |                        |                                  |                        |            |                 |               |
|         |                     |                        |                                                                       |                               |                            |                             |                                |                                 |                        |                                  |                        |            |                 |               |
|         |                     |                        |                                                                       |                               |                            |                             |                                |                                 |                        |                                  |                        |            |                 |               |
|         |                     |                        |                                                                       |                               |                            |                             |                                |                                 |                        |                                  |                        |            |                 |               |
|         |                     |                        |                                                                       |                               |                            |                             |                                |                                 |                        |                                  |                        |            |                 |               |
| Wech    | nselt das Sicherhei | tsmedium der gev       | vählten Bankverbindung                                                |                               |                            |                             |                                |                                 |                        |                                  | Angemeldet: > Supervis | or < UF NU | M 13:10         | Mi, 09.       |

Das folgende Fenster bestätigen Sie bitte mit Ja und wählen danach PIN/TAN aus und bestätigen mit Weiter:

|                                                         |                                                                                                    | Ei | nrichten einer B | ankverbindung: Typ des Sicherheitsmediums                                                                                                    | × |
|---------------------------------------------------------|----------------------------------------------------------------------------------------------------|----|------------------|----------------------------------------------------------------------------------------------------|---|
| Sicherheitsme<br>Pie<br>Bai<br>Allh<br>ver<br>Sic<br>Wo | edium wirklich austauschen? ×<br>im Austausch des Sicherheitsmediums kann die<br>inkverbindung ungültig werden.<br>ie Änderungen an der aktuellen Bankverbindung werden<br>rworfen und der Bankverbindung wird ein anderes<br>cherheitsmedium zugewiesen.<br>ollen Sie wirklich das Sicherheitsmedium austauschen? |    | 9                | Die neue Bankverbindung kann auf einem neuen Sicherheitsmedium eingerichtet<br>werden oder von einem bereits bestehenden Medium zugeordnet werden.<br>Welches Sicherheitsmedium möchten Sie verwenden?<br>Typ des Sicherheitsmediums<br>PIN/TAN<br>Schlüsseldatei<br>Chipkarte<br>kein Sicherheitsmedium (offline arbeiten) |   |
|                                                         |                                                                                                    |    |                  |                                                                                                    |   |
|                                                         |                                                                                                    |    |                  | <zurück weiter=""> Abbrechen Hilfe</zurück>                                                                                                    |   |

Bitte erfassen Sie hier Ihre persönliche VR-Kennung. Sofern Sie sich in unserem Internet-Banking einen Alias vergeben haben, können Sie diesen alternativ verwenden:

| Einrichten einer Bankverbindung: Kundenkennung                                                                                                    |      |                        |         |  |  |  |  |  |  |  |
|----------------------------------------------------------------------------------------------------|------|------------------------|---------|--|--|--|--|--|--|--|
| Zur Kommunikation mit Ihrem Kreditinstitut wird noch ihre Kundenkennung<br>benötigt.           Kundendaten           Alias/VR-Kennung         VRK123456789000000           Alias/VR-Kennung         VRK123456789000000 |      |                        |         |  |  |  |  |  |  |  |
| -                                                                                                    | < Zu | rück Weiter > Abbreche | n Hilfe |  |  |  |  |  |  |  |

Die beiden folgenden Masken bestätigen Sie bitte mit Weiter bzw. Ja:

| Einrichten einer Bankverbindung: Synchronisation |                                                                        |   | Informationen zum Sende | evorgang                                                                                              | Х      |
|--------------------------------------------------|------------------------------------------------------------------------|---|-------------------------|----------------------------------------------------------------------------------------------------|--------|
| 9                                                | Die Angaben zur Bankverbindung werden nun gespeichert                  |   | 77                      | Solen die folgenden Aufträge ausgeführt werden?                                                       |        |
|                                                  | Danach wird die Bankverbindung mit dem Kreditinstitut synchronisiert.  |   |                         |                                                                                                    |        |
|                                                  | Hierfür benötigen Sie eine Online-Verbindung zu Ihrem Kreditinstitut.  |   |                         | Ausführen des folgenden Auftrages mit dem HBCI/FinTS-Verfahren:                                       | ^      |
|                                                  | URL/IP-Adresse https://hbci-pintan.gad.de/cgi-bin/hbciservlet  V       |   |                         | Bankverbindung Volksbankk bei Dottmunder Volksbank (BLZ 44160014)<br>* Bankverbindung synchronisieren |        |
|                                                  | HBCI/FinTS-Version                                                     |   |                         |                                                                                                    |        |
|                                                  | Version 3.0 ~                                                          |   |                         |                                                                                                    |        |
| - He -                                           | Die angegebene FinTS-Version wurde automatisch ermittelt. Wenn auf dem |   |                         |                                                                                                    | $\vee$ |
|                                                  | auch diese verwenden.                                                  |   |                         | <                                                                                                    | >      |
|                                                  |                                                                        |   |                         |                                                                                                    |        |
|                                                  | < Zurück Weiter > Abbrechen Hilfe                                      | _ |                         | <u>Ja N</u> en                                                                                        | life   |

Hier erfassen Sie bitte Ihren persönlichen PIN (bzw. Passwort), das Sie für den Log-In über unsere Homepage nutzen und bestätigen zweimal mit OK:

| HBCI-Abfrage                                                     | ×                   | ation V                                                                                                    |
|------------------------------------------------------------------|---------------------|----------------------------------------------------------------------------------------------------|
| Volksbank (Dortmunder V<br>Bitte geben Sie die PIN ei<br>PIN ●●● | Iksbank, 44160014): | Alles verlief erfolgreich!<br>Alles verlief erfolgreich!<br>Mehrere neue PIN/TAN Zwei-Schritt Verfahren (Smart-TAN<br>photo, SmartTAN plus HHD 1.4, SecureSIGN) wurden für die<br>Bankverbindung "Volksbank" gemeldet.<br>Diese können jetzt verwendet werden. |
| OK Abbr                                                          | echen <u>H</u> ilfe | OK Hilfe                                                                                                    |

Nun können Sie aus den hinterlegten TAN-Verfahren <u>Smart-TAN photo</u> (oder ein anderes TAN-Verfahren) auswählen

| Auswahl des Verfahr | ens                                                                  | × |
|---------------------|----------------------------------------------------------------------|---|
| 9                   | Bitte wählen Sie jetzt das Verfahren, welches Sie verwenden möchten: |   |
|                     | SecureSIGN V                                                         |   |
|                     | SecureSIGN                                                           |   |
|                     | Smart-TAN photo<br>SmartTAN plus HHD 1.4                             |   |
|                     |                                                                      |   |
|                     |                                                                      |   |
|                     | · · · · · · · · · · · · · · · · · · ·                                |   |
|                     |                                                                      |   |
|                     |                                                                      |   |
|                     |                                                                      |   |
|                     |                                                                      |   |
|                     | < Zurück Weiter > Abbrechen Hilf                                     | è |

und das folgende Fenster mit Weiter bestätigen:

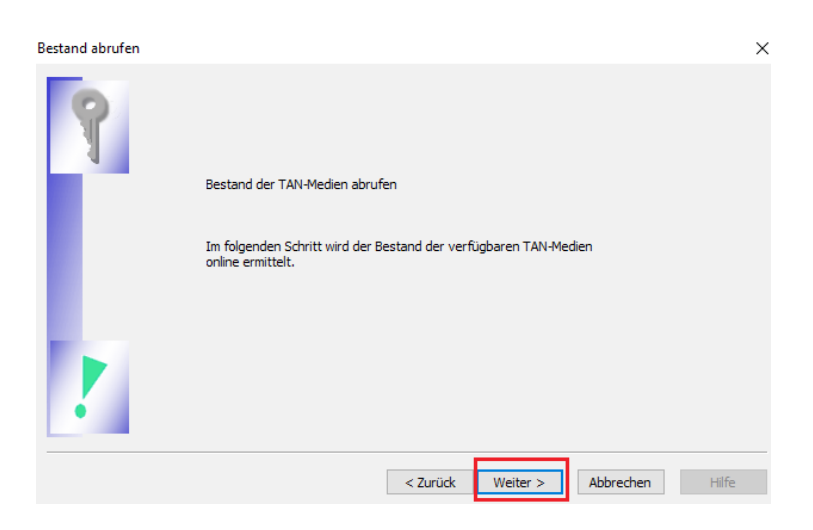

Bitte starten Sie den folgenden Sendeauftrag mit Ja und

| Informationen zum | Sendevorgang                                                                                                    | ×             |
|-------------------|----------------------------------------------------------------------------------------------------|---------------|
| 77                | Sollen die folgenden Aufträge ausgeführt werden?                                                                                                 |               |
|                   | Ausführen des folgenden Auftrages mit dem HBCI/FinTS-Verfahren:                                                                                  | ^             |
|                   | Bankverbindung >Volksbank< bei Dortmunder Volksbank (BLZ 44160014)<br>* Bestand der TAN-Listen und TAN-Generatoren abrufen (alle Medien abrufen) | Ţ             |
|                   | <                                                                                                    | >             |
|                   | <u>J</u> a <u>N</u> ein                                                                                                    | <u>H</u> ilfe |

## geben nochmals Ihren PIN bzw. Ihr Passwort ein:

| HBCI-Abfrage |                               |                                             | ×             |
|--------------|-------------------------------|---------------------------------------------|---------------|
|              | Volksbank (D<br>Bitte geben S | ortmunder Volksbank, 441<br>ie die PIN ein! | 60014):       |
|              |                               | PIN ••••                                    |               |
|              | ОК                            | Abbrechen                                   | <u>H</u> ilfe |

Bitte wählen Sie hier den TAN-Generartor zu Ihrer VR-BankCard aus, bestätigen zweimal mit Weiter:

| Auswahl des Mediums                                                      |                                      | x                                                                                                    |
|--------------------------------------------------------------------------|--------------------------------------|----------------------------------------------------------------------------------------------------|
| Bitte wählen Sie das gewünschte Medium aus:<br>TAN-Generator 18004947449 |                                      | Überblick der Verfahrensdaten Verwendetes TAN-Medium TAN-Medium: TAN-Generator Bezeichnung: Kartennummer: 18004947449 Folgenummer: |
| Art des Mediums<br>TAN-Generator 18004947449 akt                         | Status Bezeichnung<br>iv VR-BankCard | Kartenart:                                                                                                    |
| Mobiltelefon jakt                                                        | v 004911131663072                    | 11.04.2018 ~                                                                                                    |
| <                                                                        | Zurück Weiter > Abbrechen            | Hilfe < Zurück Weiter > Abbrechen Hilfe                                                                                            |

## Hier wählen Sie bitte Fertig stellen und Fenster schließen:

| Zusammenfassung                                                                                                    | × | Auftragsausführung                                                                                                    |
|----------------------------------------------------------------------------------------------------|---|----------------------------------------------------------------------------------------------------|
| TAN-Verfahren ausgewählt: Smart-TAN photo<br>Bestand der TAN-Medien abrufen: erfolgreich<br>TAN-Wedium auswählen<br>Detais (er TAN-Medium auswählen<br>Detais)<br>Detais:<br>Barkverbindung Volksbank<br>Auswähl des Verfahrens: Smart-TAN photo<br>Auswähl des Sicherheitsmediums: TAN-Generator 18004947449 aktiv VR-BankCard |   | Aufräge         Detail:           V         Barkverbindung synchronisieren (Volksbank)           V         Bestand der TAN-Listen und TAN-Generatoren abrulen (alle Medien abrulen) (Volksbank)           Verarbeite gemeidelte Kontenparameter (2008/23/4U2).<br>ignorise gemeidelte Kontenparameter (2008/23/4U2).<br>ignorise gemeidelte Kontenparameter (2008/23/4U2).<br>ignorise gemeidelte Kontenparameter (2008/23/4U2).<br>dubeitragene Deten werden eingerabeitet<br>Der Vorgang wurde abgeschlossen.<br>Alles verlief erfolgericht         * |
| < Zurück Fertig stellen Abbrechen Hilfe                                                                                                    |   | Henster schließen                                                                                                    |

## Auch die nächsten Fenster quittieren Sie bitte mit Weiter und Fertig stellen:

| Einrichten einer | Bankverbindung: Angabe                                                                                                    | en zur Bankverbindung                                                                                                    | $\times$ | (   |                              |                                                                                                    |
|------------------|----------------------------------------------------------------------------------------------------|----------------------------------------------------------------------------------------------------|----------|-----|------------------------------|----------------------------------------------------------------------------------------------------|
| 9                | Das Einrichten der Bankv<br>Die neue Bankverbindung<br>Falls Ihre Bank Kontoinfor<br>Konten bereits eingerichte<br>Sicherheitsmediumdaten | erbindung ist abgeschlossen.<br>wurde erfolgreich mit dem Kreditinstitut synchronisiert.<br>mationen sendet, wurden auch die dazugehörigen<br>t. |          | Ein | arichten einer               | Bankverbindung: Zusammenfassung X<br>Das Einrichten der Bankverbindung ist jetzt abgeschlossen.<br>Der PIN/TAN-Zugang wurde erfolgreich eingerichtet. |
|                  | Bezeichnung                                                                                                    | Volksbank                                                                                                    | ]        |     |                              | Die neue Bankverbindung wurde erfolgreich mit dem Kreditinstitut synchronisiert.                                                                      |
|                  | Beschreibung                                                                                                    |                                                                                                    |          |     |                              | Falls Ihre Bank Kontoinformationen sendet, sind auch die dazugehörigen Konten                                                                         |
|                  | Sicherheitsmedium                                                                                                    | herheitsmedium PIN/TAN-Zugang                                                                                                    |          |     | bereits eingerichtet worden. |                                                                                                    |
|                  | Bank                                                                                                    | 44160014                                                                                                    |          |     |                              |                                                                                                    |
|                  |                                                                                                    | Dortmunder Volksbank                                                                                                    |          |     |                              |                                                                                                    |
|                  | Alias/VR-Kennung                                                                                                    | VRK1157841518050399                                                                                                    |          |     |                              |                                                                                                    |
|                  | Alias/VR-Kennung                                                                                                    | VRK1157841518050399                                                                                                    |          |     |                              | INI-Brief drucken                                                                                                    |
|                  | URL/IP-Adresse                                                                                                    | https://hbci-pintan.gad.de/cgi-bin/hbciservlet                                                                                                   |          |     |                              |                                                                                                    |
|                  |                                                                                                    |                                                                                                    |          |     |                              |                                                                                                    |
|                  | < Z                                                                                                    | urück Weiter > Hilfe                                                                                                    |          |     |                              | < Zurück Fertig stellen Hilfe                                                                                                    |

In der Übersicht Ihrer Bankverbindung sehen Sie durch den Haken im **Status**, dass das **Verfahren Smart-TAN photo** erfolgreich eingerichtet wurde:

| 🕎 🖢 🛞 🎰 🗽 🐨 👻 Übersicht Bankverbindungen - VR-NetWorld Software |                                                                                                    |                                    |                                                              |                                                                                                    | ire                       |       |       |              |          |            |   |                 |                | - 0         |                             |
|-----------------------------------------------------------------|----------------------------------------------------------------------------------------------------|------------------------------------|--------------------------------------------------------------|----------------------------------------------------------------------------------------------------|---------------------------|-------|-------|--------------|----------|------------|---|-----------------|----------------|-------------|-----------------------------|
| -                                                               | Startseite                                                                                                    | Transaktionen                      | Auswertungen                                                 | Stammdaten                                                                                                    | Extras                    | Hilfe | Bankv | erbindungen  |          |            |   |                 |                | Registrieru | ung/Lizenzinfo              |
| Synchi<br>Se<br>Z                                               | ronisieren TAN<br>nden<br>Kontenübersi                                                                                                    | Vechse<br>Wechse<br>Cht. Übersicht | cherheitsmedium<br>cherheitsprofil<br>cin<br>Bankverbindunge | Details<br>Details<br>De | n<br>ite entsperre<br>ien | n     |       |              |          |            |   |                 |                |             |                             |
| chricht                                                         | Quelle ,                                                                                                    | 2                                  | Bezeichnung                                                  | J 🖉                                                                                                    |                           | BLZ   | Z     |              | Kredi    | itinstitut | 2 | ١               | /erfahren      | Z           | Status 2                    |
| en                                                              | in the second second se | Volksbank                          |                                                              |                                                                                                    | 44160014                  | 1     |       | Dortmunder V | olksbank |            |   | Smart-TAN photo |                |             | $\mathcal{A}_{\mathcal{A}}$ |
|                                                                 |                                                                                                    |                                    |                                                              |                                                                                                    |                           |       |       |              |          |            |   |                 |                |             |                             |
|                                                                 |                                                                                                    |                                    |                                                              |                                                                                                    |                           |       |       |              |          |            |   |                 |                |             |                             |
|                                                                 |                                                                                                    |                                    |                                                              |                                                                                                    |                           |       |       |              |          |            |   |                 |                |             |                             |
|                                                                 |                                                                                                    |                                    |                                                              |                                                                                                    |                           |       |       |              |          |            |   |                 |                |             |                             |
|                                                                 |                                                                                                    |                                    |                                                              |                                                                                                    |                           |       |       |              |          |            |   |                 |                |             |                             |
|                                                                 |                                                                                                    |                                    |                                                              |                                                                                                    |                           |       |       |              |          |            |   |                 |                |             |                             |
|                                                                 |                                                                                                    |                                    |                                                              |                                                                                                    |                           |       |       |              |          |            |   |                 |                |             |                             |
|                                                                 |                                                                                                    |                                    |                                                              |                                                                                                    |                           |       |       |              |          |            |   |                 |                |             |                             |
|                                                                 |                                                                                                    |                                    |                                                              |                                                                                                    |                           |       |       |              |          |            |   |                 |                |             |                             |
|                                                                 |                                                                                                    |                                    |                                                              |                                                                                                    |                           |       |       |              |          |            |   |                 |                |             |                             |
|                                                                 |                                                                                                    |                                    |                                                              |                                                                                                    |                           |       |       |              |          |            |   |                 |                |             |                             |
|                                                                 |                                                                                                    |                                    |                                                              |                                                                                                    |                           |       |       |              |          |            |   |                 |                |             |                             |
| -                                                               |                                                                                                    |                                    |                                                              |                                                                                                    |                           |       |       |              |          |            |   |                 |                |             |                             |
|                                                                 |                                                                                                    |                                    |                                                              |                                                                                                    |                           |       |       |              |          |            |   | Angemeldet:     | > Supervisor < | UF NUM      | 13:45 Mi, 0                 |

Die Umstellung auf Smart-TAN photo ist nun abgeschlossen. Sie können Ihre Aufträge wie gewohnt versenden. Beim Abruf der Kontoumsätze ist lediglich die Eingabe Ihrer PIN/Ihres Passworts erforderlich,

| HBCI-Abfrage | ×                                                                                      |  |  |
|--------------|----------------------------------------------------------------------------------------|--|--|
|              | Volksbank Pin/Tan (Dortmunder Volksbank,<br>44160014):<br>Bitte geben Sie die PIN ein! |  |  |
|              |                                                                                        |  |  |
|              | OK Abbrechen <u>H</u> ilfe                                                             |  |  |

bei der Durchführung von Zahlungsaufträgen erscheint im Anschluss zusätzlich folgendes Fenster:

| VR-NetWorld Software: TAN-Eingabe                               |                                                                                                    |                                                             |                 |  |  |
|-----------------------------------------------------------------|----------------------------------------------------------------------------------------------------|-------------------------------------------------------------|-----------------|--|--|
| Für den<br>nebenstehenden<br>Auftrag wird eine<br>TAN benötigt: | Volksbank Pin/Tan (Dortmund<br>SEPA-Überweisung:<br>Empfänger:<br>Kontoverbindung: IBAN DE12<br>Betrag: 0,01 EUR<br>VWZ: test<br>Ende-zu-Ende-Referenz: CT-1-                                                                              | er Volksbank, 44160014):<br>44 <sup>:</sup> t<br>08.05.2018 | pei GENODEM1DOR |  |  |
| TAN-Generator:                                                  | 18004947449                                                                                                    |                                                             |                 |  |  |
| So ermitteln Sie<br>die TAN für<br>diesen Auftrag:              | Challenge:<br>Zur TAN-Generierung geben S<br>Werte in den Leser ein: Startco<br>IBAN Empf. 1: **1?44160014**<br>2: ***********1144<br>Vergleichen Sie die Werte mit o<br>Auftrag und bestätigen Sie dies<br>Eingabe mit der OK-Taste auf I |                                                             |                 |  |  |
| TAN:                                                            |                                                                                                    |                                                             |                 |  |  |
|                                                                 | Auftrag mit <u>T</u> AN bestätigen                                                                                                    | Auftrag <u>a</u> bbrechen                                   | <u>H</u> ilfe   |  |  |

Hier können Sie nun mittels TAN-Generator und VR-BankCard die benötigte TAN-Nummer erzeugen. Bitte vergleichen Sie immer Ihre Originalauftragsdaten mit den im Display des TAN-Generators zurückgemeldeten Auftragsdaten.

Sollten noch Fragen offen sein, steht Ihnen unser eBusiness – Team unter 0231-5402555 gerne zur Verfügung.